# Prosess for å bli kvalifisert for Dynamisk Innkjøpsordning i Ruter - en rask veiviser

Ruter As, desember 2017

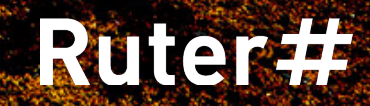

### «EU-supply»

Vær oppmerksom på at epostadressen som registeres er den som brukes i all kommunikasjon rundt fremtidige tilbudsforespørsler!

#### Ruter bruker «EU-supply» som konkurransegrunnlagsverktøy.

 Dersom du ser kvalifikasjonen for dynamisk innkjøpsordning i Doffin: klikk på "Vis dokumenter" i utlysningen.

 Opprett en bruker dersom du ikke har en fra før. Du finner en

funksjon for dette på denne siden (alternativt kan du gå til følgende URL: https://eu.eu-supply.com/

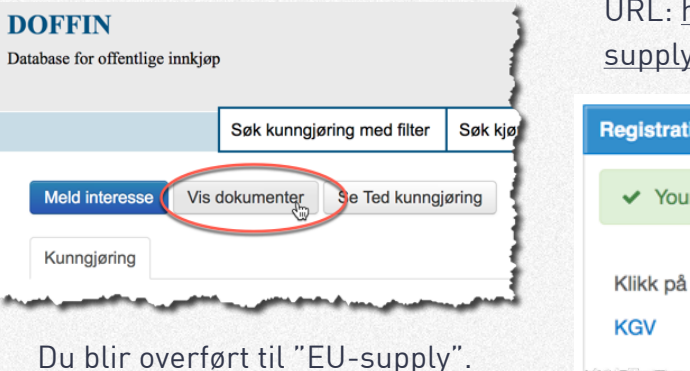

 Nå du har registrert, kan du gå videre til innlogging i Ruters konkurransegrunnlagsverktøy ("KGV"). Alternativt gå til følgende URL: <u>https://eu.eu-</u> supply.com/login.asp?B=RUTER

 Registration finished

 ✓ Your registration is now completed

 Klikk på linken for å gå til KGV

 KGV

## Søk om kvalifisering

Du finner våre åpne Dynamiske Innkjøpsordninger under «Offentlige kunngjøringer» i EU-supply.

 Følg instruksen for å søke om kvalifisering til ordningen

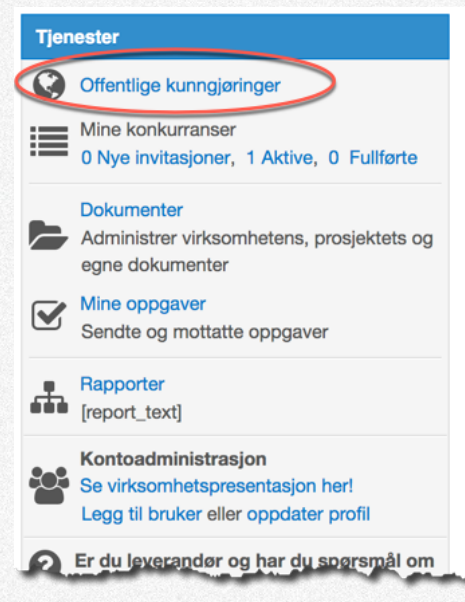

- Kvalifiseringskrav:
   Vi krever at du har følgende dokumenter og er kvalifisert på følgende:
  - Firmaattest
  - Skatteattest
  - Utfyllt ESPD-skjema
  - Egenerklæring for vandel
  - Lest igjennom og akseptert Ruters handlingsregler for leverandører.

I tillegg ønsker vi at du laster opp en presentasjon av selskapet med bl.a. beskrivelse av dets kapasiteter innenfor fagområdet innkjøpsordningen representerer.

Dette er i seg selv ikke et kvalifikasjonskrav.

# ESPD – en liten guide

Å fylle ut ESPD-skjema er ikke intuitivt. Derfor en liten guide her for å lette arbeidet. Fra kunngjøringen i Doffin kan du klikke på linken «Vis dokumenter». Du blir viderekoblet til EU-supply.

#### Klikk på «Aksepter» i invitasjonen. стм

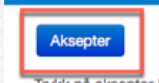

Trykk på aksepter-knappen for å få tilgang til all informasjon om konkurran virksomhetens presentasjon her! på startsiden. Hvis du ikke kan se aksept informasjon.

#### Invitasjon til å delta i Dynamisk innkjøpsordning

Ruter As (heretter «Oppdragsgiver» eller «Ruter») inviterer med de Informasjon om Ruter finnes på: ruter.no (https://ruter.no/om-ruter/se

2. På neste side, under «ESPD», klikker du på «Eksporter»-knappen for å laste ned en XML-fil. Denne skal du laste opp på en annen webside for utfylling før du tilslutt importerer filen igjen på denne

| Konkurranse                                                         |                            |               |
|---------------------------------------------------------------------|----------------------------|---------------|
| III Vis konkurranse 🕿 Se invitasjon 🗅 Se dokumenter ஷ Leverandør sp | ørsmål og svar 🏝 Definer b | orukertilgang |
| Tilbudsbesvarelsen:                                                 |                            |               |
| ESPD                                                                |                            |               |
| Eksporter forespørsel og importer komplett ESPD besvarelse          | Eksporter                  | Importer      |
| Dynamisk innkjøpsordning Systemutvikling - Backend & frontend       |                            |               |
| Krav/kriterier                                                      |                            |               |

#### Klikk på knappen «Besvar krav/kriterier», og svar på kravene

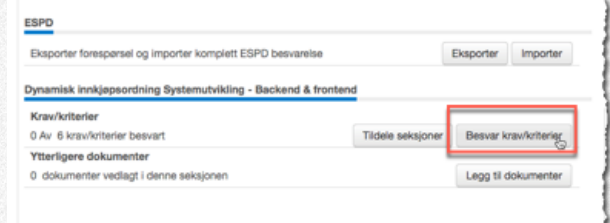

 Under punktert for «Europeisk egenerklæringsskjema (ESPD)» står det en beskrivelse av hvor du skal laste opp filen du ekporterte. Følg instruksjonene.

| E.1.0<br>T | Europeix égenétainnyssijema (ESPO)<br>Krai:<br>Titopide skal lever det europeixe egenetikainnyssijema (ESPO) sammen med forespanselen om å delta i konsumanen eller titoudet.<br>Dokumentajon:<br>- Uttylt og signer egenetikainnyssijema                                                                                                    |
|------------|----------------------------------------------------------------------------------------------------|
|            | Mendadar:<br>Vedagt knownensegurnaget from dee fan EBPOunt. Denne flen lastes opp til den europeiske EBPO-genesten på nettaledet<br>https://www.execution.com/page.execution/secution/secut |
|            | Mar mindre annet er opgelt i lockumensegonninger, er det derfor kan enderstadig å annde inn endy balltasjon-disumentasjon för oppdagsgiver ber om<br>det. Det vil vare tilstekkning å kysse av for at tilbyder belenher dette for de pålagspinde kvalltasjonskommen.<br>Oppdagsgiver på efternet staget kvallskommense beleveranderligenster levere alle eller deter av disumertasjonsbevisere denom det er nødvendig for å<br>skes at bankumense gjernomføres på nög måla.                                                                                                    |
|            | © Wedingt - Jav≠<br>○ Vedingt - Nei                                                                                                    |

 Skjemaet som genereres fra den eksterne siden skal nå importeres i EU-supply. Gå tilbake til pkt 2. og klikk på «Importer» knappen for å laste opp det ferdig-utfyllte skjema.

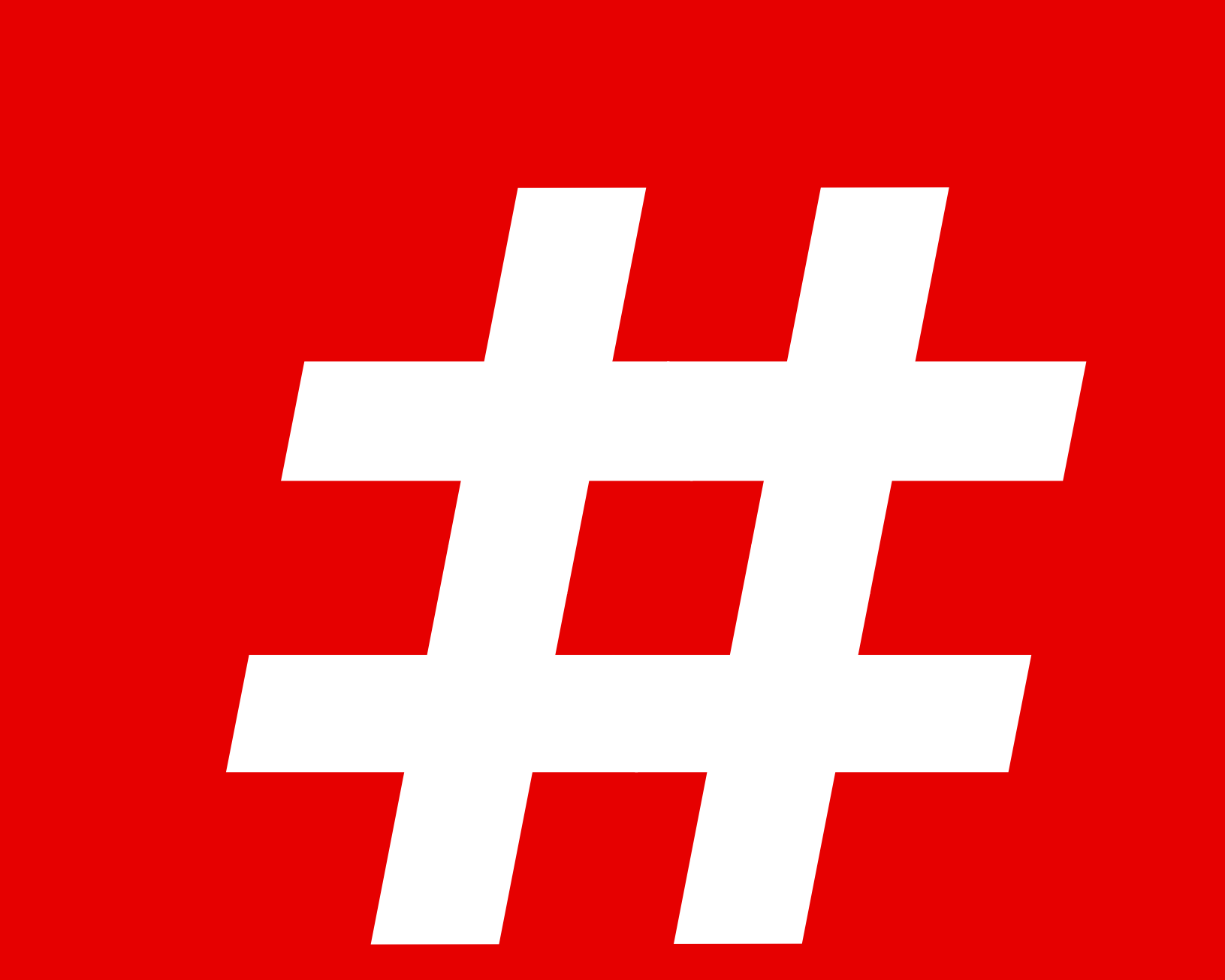